## Установка драйвера Aura3

Для установки драйвера и корректной работы потребуется установка Microsoft Visual C++ 2015-2019 Redistributable, скачать можно по ссылке <u>https://support.microsoft.com/ru-</u> <u>ru/topic/последниеподдерживаемые-версии-visual-с-для-скачивания-2647da03-1eea-4433-9aff-95f26a218cc0</u> выбрав ваш тип системы (x86 или x64)

Для загрузки драйвера в 1С необходимо зайти «Администрирование» - «Подключаемое оборудование» - «Драйверы оборудования» - «Добавить новый драйвер из файла» выбрать файл

| ≡   | Главное                                                                                                    | <ul> <li>Драйверы оборудования: Драйверы оборудования</li> <li>Создать Добавить новый драйвер из файла</li> </ul> |                                                        |                                             |                  |                                            |  |
|-----|----------------------------------------------------------------------------------------------------|----------------------------------------------------------------------------------------------------|--------------------------------------------------------|---------------------------------------------|------------------|--------------------------------------------|--|
| ¢   | 🤒 Выберите файл драйвера                                                                                                    |                                                                                                    |                                                        |                                             |                  | <ul> <li>✓ 4y Πουσα 1c</li> </ul>          |  |
| 122 | Упорядочить - Нова                                                                                                    | я папка                                                                                                    |                                                        |                                             |                  | 8≡ ▼ □ @                                   |  |
|     | <ul> <li>У Избранное</li> <li>Загрузки</li> <li>Недавние места</li> <li>Рабочий стол</li> <li>Вітіх24</li> <li>Видео</li> <li>Документы</li> <li>Мображения</li> <li>Музька</li> <li>Компьютер</li> <li>(Сл.дисковод (D:)</li> <li>Докульный диск (E:</li> <li>Windows 7 (F:)</li> <li>Ссть</li> </ul> | Имя<br>→ aura3-p25-v105.pkg.zip<br>→ aura3-p30-v105.pkg.zip<br>→ aura3-p30-v105.pkg.zip                           | Дата изменения<br>19.01.2021 17:14<br>19.01.2021 17:14 | Тип<br>Архив ZIP - WinR<br>Архив ZIP - WinR | Pashej<br>S<br>S | Нет данных для предварительного просмотра. |  |
|     |                                                                                                    |                                                                                                    |                                                        |                                             |                  | Открыть Отмена                             |  |

Выберите файл драйвера aura3-p25-v108.pkg, для конфигураций:

- Управление торговлей для Казахстана, редакция 3, локализация для Казахстана: "1С-Рейтинг" (3.4.4.86)

- Комплексная автоматизация для Казахстана, редакция 2. Локализация для Казахстана: "1С-Рейтинг" (2.4.4.53)

- Розница для Казахстана, редакция 2.2, локализация для Казахстана: «1С-Рейтинг» (2.2.4.1)

- Управление нашей фирмой для Казахстана, редакция 1.6, локализация для Казахстана

Выберите файл драйвера aura3-p30-v108.pkg, для конфигурации:

Розница для Казахстана, редакция 2.3, локализация для Казахстана: «1С-Рейтинг» (2.3.1.3)

## Далее нажать «Установить драйвер» после необходимо перезапустить 1С

| ≣        | Главное           | ← 🔶 🜟 Драйверы оборудования: Драйверы оборудования                                                                                                    |  |  |  |  |  |
|----------|-------------------|----------------------------------------------------------------------------------------------------|--|--|--|--|--|
| ¢        | Маркетинг         | Создать Добавить новый драйвер из файла                                                                                                    |  |  |  |  |  |
| Щ        | Закупки           | Наименование                                                                                                    |  |  |  |  |  |
| <u>=</u> | Склад             | ☺ ि Подключаемый по стандарту "1С:Совместимо"                                                                                                    |  |  |  |  |  |
| 崳        | Продажи           | 🗢 💼 ККТ с передачей данных                                                                                                    |  |  |  |  |  |
| 0        | Финансы           | = PIONEER:ККТ с передачей данных в ОФД (54-Ф3)                                                                                                    |  |  |  |  |  |
| -        | 11014             | Оставляемый в составе конфигурации                                                                                                    |  |  |  |  |  |
| -        | нси               | 🐵 🖮 Сканеры штрихкода 🌐 🖄 PIONEER:ККТ с передачей данных в ОФД (54-ФЗ) (Драй 🖉 🗄 🗠                                                                                                    |  |  |  |  |  |
| 2        | Персонал          | В Считыватели магнитных карт                                                                                                    |  |  |  |  |  |
| ₽        | Администрирование | веккт с передачей данных     сопланных     соплан |  |  |  |  |  |
|          |                   | 🖲 💼 Фискальные регистраторы Тип драйвера: Подключ Загрузить фаил драивера                                                                                                    |  |  |  |  |  |
|          |                   | Этип оборудования: ККТ с пе Выгрузить файл драйвера •                                                                                                    |  |  |  |  |  |
|          |                   | 🛞 📾 Дисплеи покупателя Наименование: РІОΝЕЕР <mark>Установить драйвер</mark>                                                                                                    |  |  |  |  |  |
|          |                   | 🛞 🧰 Терминалы сбора данных Идентификатор объекта: Addln.PioneerAura3                                                                                                    |  |  |  |  |  |
|          |                   | 🛞 🧰 Эквайринговые терминалы Имя файла драйвера: 🛛 аига3-р30-у105.pkg.zip                                                                                                    |  |  |  |  |  |
|          |                   | 🖲 💼 Электронные весы Подолнительная п                                                                                                    |  |  |  |  |  |
|          |                   | <ul> <li>Весы с печатью этикеток</li> <li>Доклантельная</li> <li>Драивер поставляется в виде архива.</li> </ul>                                                                                                    |  |  |  |  |  |
|          |                   | 🛞 📾 Офлайн оборудование                                                                                                    |  |  |  |  |  |
|          |                   | 🛞 🧰 Принтеры этикеток                                                                                                    |  |  |  |  |  |
|          |                   | 🐵 💼 Считыватели RFID Текущий статус: Не установлен на текущем компьютере. Не определен тип: Addin.PioneerAura3                                                                                                    |  |  |  |  |  |
|          |                   | 🐵 🧰 (не используется) web сервис оборудование                                                                                                    |  |  |  |  |  |

| ≣ | Главное           | 🗲 🔶 📩 Драйверы оборудования: Драйверы оборудования                                           |  |  |  |  |  |
|---|-------------------|----------------------------------------------------------------------------------------------|--|--|--|--|--|
| ¢ | Маркетинг         | Создать Добавить новый драйвер из файла                                                      |  |  |  |  |  |
| 1 | Закупки           | Наименование                                                                                 |  |  |  |  |  |
|   | Склад             |                                                                                              |  |  |  |  |  |
| 崳 | Продажи           | 🛛 📾 ККТ с передачей данных                                                                   |  |  |  |  |  |
| 6 | Финансы           | PIONEER:ККТ с передачей данных в ОФД (54-Ф3)                                                 |  |  |  |  |  |
| - | Liou              | ☺ ஹ Поставляемый в составе конфигурации                                                      |  |  |  |  |  |
| • | нси               | 🐵 📾 Сканеры штриххода 🦙 PIONEER:ККТ с передачей данных в ОФД (54-ФЗ) (Драй 🖉 🕴 🗆 🗙           |  |  |  |  |  |
| 2 | Персонал          | 🛞 📾 Считыватели магнитных карт Записать и заклытть 🗐 Функции -                               |  |  |  |  |  |
| ₽ | Администрирование |                                                                                              |  |  |  |  |  |
|   |                   |                                                                                              |  |  |  |  |  |
|   |                   | 🛞 💼 Принтеры чеков Тип оборудования: 🥵 🥵 Спередачей данных 🔹                                 |  |  |  |  |  |
|   |                   | 🐵 📾 Дисплеи покупателя Наименование: РІОΝЕЕR:ККТ с передачей данных в ОФД (54-ФЗ)            |  |  |  |  |  |
|   |                   | 🛞 📾 Терминалы сбора данных Идентификатор объекта: Addln.PioneerAura3                         |  |  |  |  |  |
|   |                   | ⊛ бо Эквайринговые терминалы<br>Имя файла драйвера: аura3-p30-у105.pkg.zip                   |  |  |  |  |  |
|   |                   | Электронные весы Дополнительная Прейсер посторядата в рисс реуше селистра.                   |  |  |  |  |  |
|   |                   |                                                                                              |  |  |  |  |  |
|   |                   | 🛞 📾 Офлайн оборудование                                                                      |  |  |  |  |  |
|   |                   | Э Принтеры этикеток Установлен на текущем компьютере.                                        |  |  |  |  |  |
|   |                   | 🛞 📾 Считыватели RFID Версия компонента: 1.0.5 (Версия требований к разработке драйверов 3.3) |  |  |  |  |  |
|   |                   | 🐵 📾 (не используется) web сервис оборудование                                                |  |  |  |  |  |

После загрузки и установки драйвера необходимо выбрать тип оборудование «ККТ с передачей данных»

| - | Главное                               | 🔶 🔶 Подключение и настройка оборудования                                                   |  |  |  |  |  |  |
|---|---------------------------------------|--------------------------------------------------------------------------------------------|--|--|--|--|--|--|
|   | 足 Маркетинг                           | Управление рабочими местами 👻 Драйверы оборудования                                        |  |  |  |  |  |  |
| V | 📕 Закупки                             | Рабочее место: <u>Товаровед(EvgeniyServTech)</u>                                           |  |  |  |  |  |  |
| 1 | Склад                                 | Тип оборудования: Сканеры штрихкода 🔹 📄 Все типы оборудования                              |  |  |  |  |  |  |
| đ | ӣ Продажи                             | Создать Настроить                                                                          |  |  |  |  |  |  |
|   | Финансы                               | Наименование Драйвер обо                                                                   |  |  |  |  |  |  |
| 1 | і нси                                 | V = '1С.Сканеры штрихкода (NativeApi)' на Товаровед(EvgeniyServTech) 1С.Сканеры шт         |  |  |  |  |  |  |
|   | Персонал                              | Экземпляр подключаемого оборудования (создание) * : 🗆 🛛                                    |  |  |  |  |  |  |
| 4 | <ul> <li>Алминистрирование</li> </ul> | Записать и закрыть 🛛 🗐                                                                     |  |  |  |  |  |  |
|   | , Administration bulles operated      | Устройство используется                                                                    |  |  |  |  |  |  |
|   |                                       | Тип оборудования: ККТ с передачей данных 🔹                                                 |  |  |  |  |  |  |
|   |                                       | Драйвер оборудования: PIONEER:ККТ с передачей данных в ОФД (54-Ф3) •                       |  |  |  |  |  |  |
|   |                                       | Организация: ИП "Садвакасова А.Ш." 🗸 🖉                                                     |  |  |  |  |  |  |
|   |                                       | Рабочее место: Товаровед(EvgeniyServTech) + (2)                                            |  |  |  |  |  |  |
|   |                                       | Наименование: (PIONEER:KKT с передачей данных в ОФД (54-ФЗ)' на Товаровед(EvgeniyServTech) |  |  |  |  |  |  |
|   |                                       | Серийный номер:                                                                            |  |  |  |  |  |  |
|   |                                       | Перейти к инструкциям по работе с торговым оборудованием                                   |  |  |  |  |  |  |
|   |                                       |                                                                                            |  |  |  |  |  |  |
|   |                                       |                                                                                            |  |  |  |  |  |  |

## настроить IP адрес и порт ККТ Аура3, ввести логин и пароль

| Главное           | ← → Подключение                                | настройка обо                      |                                               |         |  |
|-------------------|------------------------------------------------|------------------------------------|-----------------------------------------------|---------|--|
| Маркетинг         | Управление рабочими местами -                  | Оборудование                       | : 'PIONEER:ККТ с передачей данных в ОФД (54-Ф | • : □ × |  |
| 🏢 Закупки         | Рабочее место: Товаровед(EvgeniyServ]          | Записать и закры                   | ть Тест подключения                           | ?       |  |
| 🛄 Склад           | Тип оборудования: ККТ с передачей да           | Драйвер и версия<br>Драйвер: Устан | новлен Версия: 1.0.5                          |         |  |
| 🋍 Продажи         | Создать Настроить                              | Наименование: Аура                 | -3                                            |         |  |
| 🕤 Финансы         | Наименование                                   | Описание: контр                    | контрольно-кассовая машина aura3 протокол-3.0 |         |  |
| 🗊 НСИ             | <ul> <li>'PIONEER:ККТ с передачей д</li> </ul> |                                    |                                               | спе     |  |
| 🚨 Персонал        | <ul> <li>"PIONEER:ККТ с передачей д</li> </ul> |                                    |                                               | спе     |  |
| Администрирование |                                                |                                    |                                               |         |  |
|                   |                                                |                                    |                                               |         |  |
|                   |                                                |                                    |                                               |         |  |
|                   |                                                |                                    |                                               |         |  |
|                   |                                                |                                    |                                               |         |  |
|                   |                                                |                                    |                                               |         |  |
|                   |                                                | адрес                              |                                               |         |  |
|                   |                                                | host: 192.168.7.1                  |                                               |         |  |
|                   |                                                | IP nopr:                           |                                               | 6 001   |  |
|                   |                                                | аккаунт                            |                                               |         |  |
|                   |                                                | логин: Admin                       |                                               |         |  |
|                   |                                                | пароль: root                       |                                               |         |  |
|                   |                                                |                                    |                                               |         |  |

После установки и настройки драйвера АураЗ необходимо привязать оборудование в настройках Кассы.